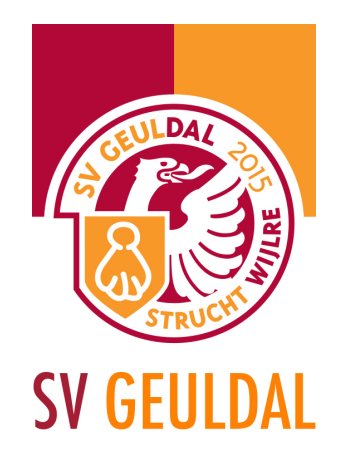

## 2b. PDF's in nieuwsbericht zetten

Wil je een PDF of een ander bestand in een bericht zetten dan ga je als volgt te werk. Ga in je menu naar Media en klik daar op de knop Nieuw bestand.

Je zult zien dat je jouw bestand kan selecteren en wanneer je dat gedaan hebt begint zich een nieuw bestand te vormen in de bibliotheek.

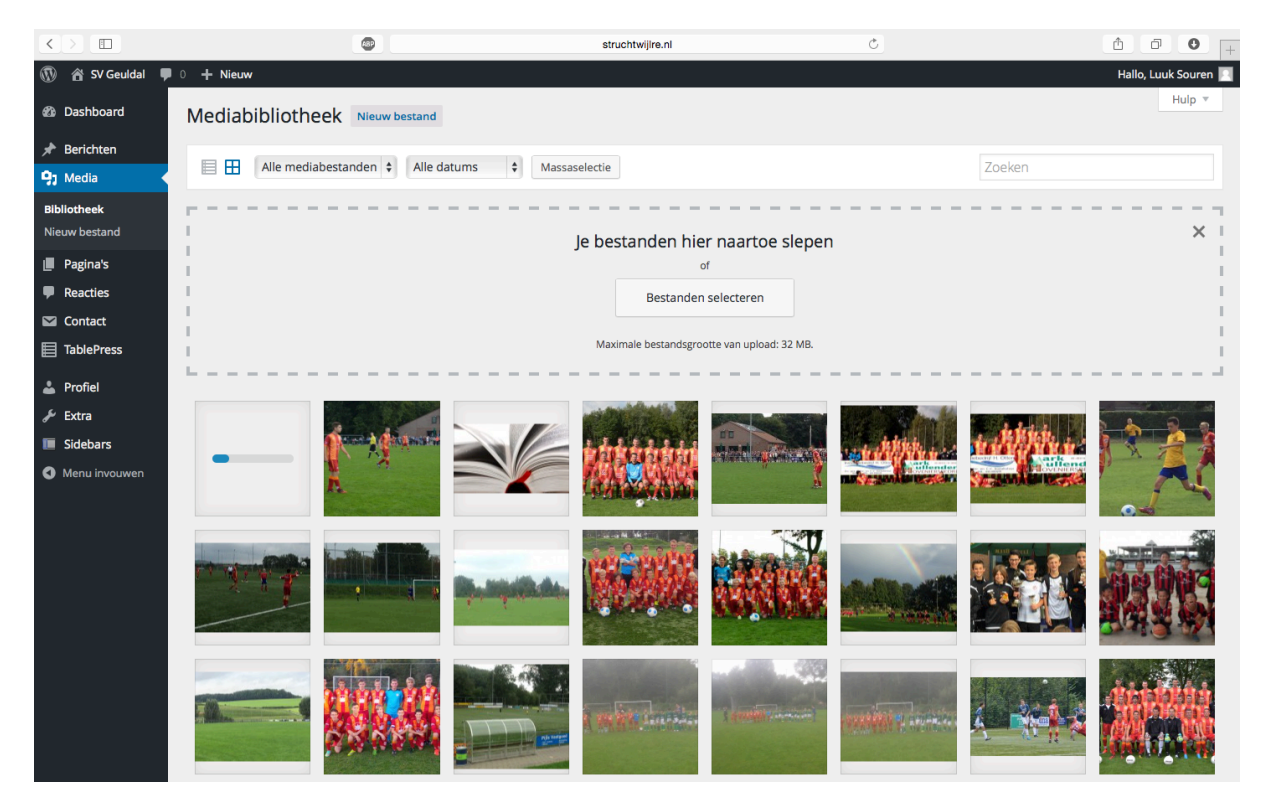

Sportpark Mauritiussingel Mauritiussingel 2a 6305 AZ Schin op Geul Tel. 043 - 459 23 14 Sportpark Achter het Kasteel In de Beemden 1 6321 AC Wijlre Tel. 043 - 450 30 09 Postadres Sportvereniging Geuldal p.a. Pastoor Schulpenstraat 6 6321 CC Wijlre

- f facebook.com/SVGeuldal
- ♥ twitter.com/SVGeuldal

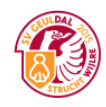

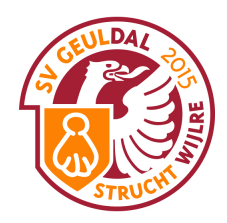

Als de upload voltooid is zie je dat jouw bestand er bij staat.

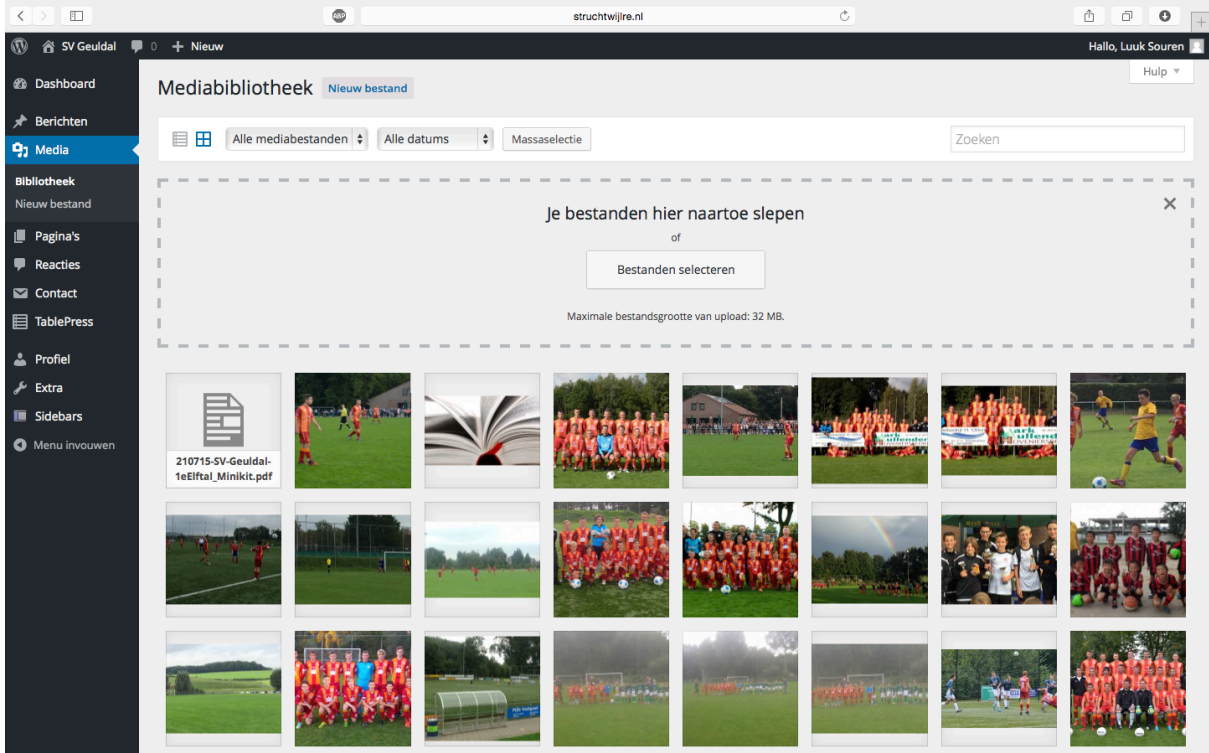

Vervolgens klik je op dit bestand en kopieer je de URL aan de rechterkant (CTRL + C).

|                            | struchtwi | jire.nl Č                                                                                           | <u> </u>                                                    |
|----------------------------|-----------|----------------------------------------------------------------------------------------------------|-------------------------------------------------------------|
| 🚯 🏠 SV Geuldal 📮 0 🕂 Nieuw |           |                                                                                                    | Hallo, Luuk Souren 📗                                        |
| Bijlagedetails             |           |                                                                                                    | $\langle \rangle \times \rangle$                            |
| 9<br>11                    |           | Bestandsnaam: 210715<br>Bestandstype: applicati<br>Geüpicad op: 24 septer<br>Bestandsgrootte: 953 k | SV-Geuldal-1eElftal_Minikit.pdf<br>on/pdf<br>bler 2015<br>3 |
| Nie                        |           | URL                                                                                                 | http://struchtwijlre.nl/wp-content/uploads                  |
|                            |           | Tite                                                                                                | 210715-SV Geuldal-1eElftal_Minikit                          |
| ×                          |           | Onderschrift                                                                                        |                                                             |
|                            |           | Beschrijving                                                                                        | <i>i</i>                                                    |
| <b>≜</b><br>⊁              |           | Geüpload door                                                                                       | Luuk Souren                                                 |
|                            |           | Bijlagepagina weergeve                                                                              | ) Overige details bewerken   Permanent verwijderen          |
|                            |           |                                                                                                    |                                                             |
|                            |           |                                                                                                    |                                                             |
|                            |           |                                                                                                    |                                                             |
|                            |           |                                                                                                    |                                                             |
|                            |           |                                                                                                    |                                                             |
|                            |           |                                                                                                    |                                                             |
|                            |           |                                                                                                    |                                                             |

Sportpark Mauritiussingel Mauritiussingel 2a 6305 AZ Schin op Geul Tel. 043 - 459 23 14 Sportpark Achter het Kasteel In de Beemden 1 6321 AC Wijlre Tel. 043 - 450 30 09 Postadres Sportvereniging Geuldal p.a. Pastoor Schulpenstraat 6 6321 CC Wijlre

- f facebook.com/SVGeuldal
- ♥ twitter.com/SVGeuldal

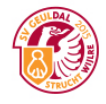

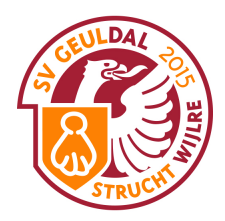

Vervolgens ga je naar je bericht waar je het bestand aan wilt toevoegen en typ je de tekst waar je de bezoeker graag op wilt laten klikken voor die pdf.

| $\langle \rangle$ |                                                                                                    | struchtwijire.nl                                                                                                    | Ċ                                                |            |                             | 0 0           | ī |
|-------------------|----------------------------------------------------------------------------------------------------|----------------------------------------------------------------------------------------------------|--------------------------------------------------|------------|-----------------------------|---------------|---|
| 🚯 🏠 SV Geuldal 📮  | 0 + Nieuw Bericht bekijken                                                                                                    |                                                                                                    |                                                  |            | Hallo,                      | Luuk Souren 📃 | ſ |
|                   |                                                                                                    |                                                                                                    |                                                  | D2         |                             | +             | 1 |
| C Dasnboard       | 93 Media toevoegen                                                                                                    |                                                                                                    | Visueel                                          | Tekst MC1  |                             | +             |   |
| 🖈 Berichten 🛛 🖌   | B I ↔ ≔ ≔ ↔ − = = =                                                                                                    | ∂ ‰ ≕ 📰 🐻 🖻                                                                                                    |                                                  | D1         |                             | +             |   |
| Alle berichten    | nog een paar hachelijke momenten voor ons                                                                                                  | orikken uit te delen. He                                                                                                    | et E1                                            |            | +                           |               |   |
| Nieuw bericht     | werd duidelijk dat dit Walram niet zo ongenaakbaar was als men dacht. Steeds meer gooiden onze voorwaartsen de schroom van                 |                                                                                                    |                                                  |            |                             | +             |   |
| Categorieën       | zich af en middels een prachtig schot van afstand scoorde Kay Hameleers in de 28 <sup>ste</sup> minuut de belangrijke aansluitingstreffer. |                                                                                                    |                                                  | er. F1     |                             | +             |   |
| Tags              | langzaam maar zeker Geuldal steeds beter i                                                                                                 | ne rust gonde het spei neen en weer met kansen aan beide kanten, gescoord werd er echter hiet meer. Duidelijk was we<br>zaam maar zeker Geuldal steeds beter in haar spel kwam. Wie in de rust langs bet kleedlokaal van Walram lien kon de |                                                  |            |                             | +             |   |
| D1 Modia          | donderspeech van de ontvreden trainer niet                                                                                                 | missen.                                                                                                    |                                                  | Traini     | ngsweekend                  | +             |   |
|                   | No must was an appaled you can witzeholonee                                                                                                | wdor molhoold on Couldel word langroom moor reker de he                                                                                                    | ovonliggondo nortij. N                           | 1ste e     | intai                       |               |   |
| Pagina's          | minuten werd Geuldal beloond voor het pas                                                                                                  | sievolle en striidlustige voetbal. Nemo Beckers kon vanaf o                                                                                                    | oveninggende paruj. Na<br>ongeveer 18 meter uith | alen 3de e | lital                       | +             |   |
| Reacties          | en scoort de op dat moment absoluut verdie                                                                                                 | ende 2-2. Het restant van het duel stond bol van de spannin                                                                                                    | ig, beide ploegen krege                          | en Ade e   | lftal                       | +             |   |
| Contact           | nog een aantal prima kansen maar gescoord                                                                                                  | l werd er niet meer. Na ongeveer 95 minuten spelen vond d                                                                                                    | le scheidsrechter het                            | 5de e      | lftal                       | +             |   |
| TablePress        | welletjes en stapte Geuldal onder een verdie                                                                                               | end applaus als de morele winnaar van het veld. We kunnen                                                                                                    | n gerust stellen dat de l                        | SV Dame    | es elftal                   | +             |   |
|                   | Geuldal vandaag aan klantenbinding gedaal                                                                                                  | en Veter                                                                                                    | anen                                             | +          |                             |               |   |
| 👗 Profiel         | overigens in de nazit aan dat de 2-2 endsta                                                                                                |                                                                                                    |                                                  | _          |                             |               |   |
| 🖋 Extra           | Een woord van beterschap gaat tenslotte uit                                                                                                | ssure Activos                                                                                                    |                                                  |            |                             |               |   |
| Sidebars          | het veld voortijdig moest verlaten.                                                                                                    | _ =                                                                                                    |                                                  |            |                             |               |   |
| Menu invouwen     | Volgende week wacht ons de wedstrijd in en                                                                                                 | tegen Schimmert.                                                                                                    |                                                  | + 0        |                             |               |   |
|                   | Klik hier om een PDF te downloaden.                                                                                                    |                                                                                                    |                                                  |            |                             |               |   |
|                   | ,                                                                                                    |                                                                                                    |                                                  | Public     | eren                        |               |   |
|                   |                                                                                                    |                                                                                                    |                                                  | Opsla      | an als concept              |               |   |
|                   | Aantal woorden: 380                                                                                                    | Laatst bewerkt door Luuk Soure                                                                                                    | en op 24 september 2015 on                       | n 17:35    |                             | Voorbeeld     |   |
|                   |                                                                                                    |                                                                                                    |                                                  | 9 Sta      | Status: Concept Bewerken    |               |   |
|                   |                                                                                                    |                                                                                                    |                                                  | () Zic     | htbaarheid: <b>Openbaar</b> | Bewerken      |   |
|                   |                                                                                                    |                                                                                                    |                                                  | m On       | middellijk publiceren       | Bewerken      |   |

De volgende stap is om die tekst te selecteren en vervolgens op Link invoegen/bewerken te klikken.

|                  | ۲                                                                                                    | struchtwijlre.nl                                                                                                    | C                                              | ۵                      |                      | + |
|------------------|----------------------------------------------------------------------------------------------------|----------------------------------------------------------------------------------------------------|------------------------------------------------|------------------------|----------------------|---|
| 🚯 🏫 SV Geuldal 📮 | ) + Nieuw Bericht bekijken                                                                                    |                                                                                                    |                                                | Ha                     | allo, Luuk Souren 📗  | 1 |
| @ Deethered      |                                                                                                    |                                                                                                    |                                                | D2                     | +                    |   |
| Cashboard        | 3 Media toevoegen                                                                                             |                                                                                                    | Visueel Tekst                                  | MC1                    | +                    |   |
| 🖈 Berichten 🛛 🔸  | B I ↔ ≔ ≔ ↔ − ≡ ± ± Ø ‰                                                                                       | = = (o)                                                                                                    | $\times$                                       | D1                     | +                    |   |
| Alle berichten   | nog een paar hachelijke momenten TLink invoegen/bewer                                                         | enten Link invoegen/bewerken en we langzaam maar zeker ook wat speldenprikken                                                                                                    | ikken uit te delen. Het                        | E1                     | +                    |   |
|                  | werd duidelijk dat dit Walram niet zo ongenaakbaar was als men dacht. Steeds meer gooiden onze voorwaartsen o |                                                                                                    |                                                | E2                     | +                    |   |
| Categorieën      | zich af en middels een prachtig schot van afstand scoo                                                        | ijke aansluitingstreffer.                                                                                                    | F1                                             | +                      |                      |   |
| Tags             | longzaam maar zeker Geuldal steeds beter in haar spe                                                          | an beide kanten, gescoord werd er echter niet mee<br>I kwam. Wie in de rust langs het kleedlokaal van W                                                                                                    | r. Duideiijk was wei dat<br>Valram lien kon de | Mini F                 | +                    |   |
| On Marke         | donderspeech van de ontvreden trainer niet missen.                                                            |                                                                                                    |                                                | Trainingsweekend       | +                    |   |
| High Media       |                                                                                                    |                                                                                                    |                                                | 1ste elftal            | +                    |   |
| 🔲 Pagina's       | Na rust was er sprake van een uitgebalanceerder spell                                                         | beeld en Geuldal werd langzaam maar zeker de bov<br>n striidlustige voetbal. Nome Reekow ken vanef op                                                                                                    | venliggende partij. Na 55                      | 2de elftal             | +                    |   |
| Reacties         | en scoort de op dat moment absoluut verdiende 2-2.                                                            | Het restant van het duel stond bol van de spanning.                                                                                                    | , beide ploegen kregen                         | 3de elftal             | +                    |   |
| Contact          | nog een aantal prima kansen maar gescoord werd er r                                                           | niet meer. Na ongeveer 95 minuten spelen vond de                                                                                                    | scheidsrechter het                             | 4de elftal             | +                    |   |
| TablePress       | welletjes en stapte Geuldal onder een verdiend applau                                                         | nder een verdiend applaus als de morele winnaar van het veld. We kunnen gerust stelle<br>binding gedaan heeft getuige de vele positieve reacties van de toeschouwers. Beide kan<br>de 2-2 eindstand een terechte uitslag was. | gerust stellen dat de SV                       | Sde eittal             | +                    |   |
|                  | Geuldal vandaag aan klantenbinding gedaan heeft get                                                           |                                                                                                    | s. Beide kampen gaven                          | Dames eintai           |                      |   |
| 📥 Profiel        | overigens in de nazit aan dat de 2-2 eindstand een ter                                                        |                                                                                                    |                                                | veteranen              | -                    |   |
| 🖋 Extra          | Een woord van beterschap gaat tenslotte uit naar Wal                                                          | ram-speler Barry Hendriks die met een op het oog                                                                                                    | lijkende ernstige blessure                     | Activos                |                      |   |
| Sidebars         | het veld voortijdig moest verlaten.                                                                           |                                                                                                    |                                                |                        |                      |   |
| Menu invouwen    | Volgende week wacht ons de wedstrijd in en tegen Sch                                                          | himmert.                                                                                                    |                                                | o C                    |                      |   |
|                  | Will bigs om can RDE to desembeden                                                                            |                                                                                                    |                                                |                        |                      |   |
|                  | Kirk mei om een FDF te downloaden.                                                                            |                                                                                                    |                                                | Publiceren             |                      |   |
|                  |                                                                                                    |                                                                                                    |                                                | Opslaan als concept    |                      |   |
|                  | Aantal woorden: 380                                                                                           | Laatst bewerkt door Luuk Souren                                                                                                    | op 24 september 2015 om 17:35                  |                        | Voorbeeld            |   |
|                  |                                                                                                    |                                                                                                    |                                                | P Status: Concept Bewe | erken                |   |
|                  |                                                                                                    |                                                                                                    |                                                | ③ Zichtbaarheid: Openb | baar <u>Bewerken</u> |   |
|                  |                                                                                                    |                                                                                                    |                                                | m Onmiddellijk publice | ren <u>Bewerken</u>  |   |
|                  |                                                                                                    |                                                                                                    |                                                | In de prullenbak       | Publiceren           |   |
|                  |                                                                                                    |                                                                                                    |                                                |                        |                      |   |
|                  |                                                                                                    |                                                                                                    |                                                |                        |                      |   |

Sportpark Mauritiussingel Mauritiussingel 2a 6305 AZ Schin op Geul Tel. 043 - 459 23 14 Sportpark Achter het Kasteel In de Beemden 1 6321 AC Wijlre Tel. 043 - 450 30 09 Postadres Sportvereniging Geuldal p.a. Pastoor Schulpenstraat 6 6321 CC Wijlre

- f facebook.com/SVGeuldal
- ♥ twitter.com/SVGeuldal

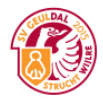

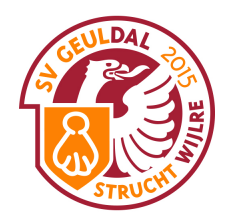

## Er verschijnt dan een pop-up waar je de url van de PDF moet plakken (die heb je zojuist gekopieerd). Dit doe je door op CTRL + V te klikken.

|                                                                                                    |                                                                                                    | struchtwijlre.nl    | Ċ                                                                                                    | Ů Ū ♥ +                                                                                                    |
|----------------------------------------------------------------------------------------------------|----------------------------------------------------------------------------------------------------|---------------------|----------------------------------------------------------------------------------------------------|----------------------------------------------------------------------------------------------------|
| 🚯 🏠 SV Geuldal 🛡                                                                                                    | 0 🕂 Nieuw Bericht bekijken                                                                                                    |                     |                                                                                                    | Hallo, Luuk Souren 🙎                                                                                                    |
| Dashboard                                                                                                    | 91 Media toevoegen                                                                                                    |                     | Visueel Tekst                                                                                                    | D2 +<br>MC1 +                                                                                                    |
| <ul> <li>Berichten</li> <li>Alle berichten</li> <li>Nieuw bericht</li> <li>Categorieën</li> <li>Tags</li> <li>Pagina's</li> <li>Reacties</li> <li>Contact</li> <li>TablePress</li> <li>Profiel</li> <li>Extra</li> <li>Sidebars</li> <li>Menu invouwen</li> </ul> | P) Media torvoegen B I *** ⋮ ⋮ 44 - ⋮ ⋮ ⋮ nog een paar hachelijke momenten voor werd duidelijk dat dit Walram niet zo or zich af en niddels een prachtig schot va Tot de rust golfde het spel heen en were langzaam maar zeker Geuldal steeds be donderspeech van de ontvreden trainer. Na rust was er sprake van een uitgebala minuten werd Geuldal beloond voor he en scoort de op dat moment absolut vong een aantal prima kansen maar gese welletjes en stapte Geuldal onder een voor de op dat moment absolut von ge en aantal prima kansen maar gese welletjes en stapte Geuldal onder een voor de op dat moment absolut von ge en en aat an dat de 2-2 ein Een woord van beterschap gaat tenslott het veld voortijdig moest verlaten. Volgende week wacht ons de wedstrijd Klik hier om een PDF te downloaden. Aantal woorder: 380 | <ul> <li></li></ul> | Visue Tekt  en uit te delen. Het itsen de schroom van aansluitingstreffer. Duidelijk was wel dat ram liep kon de  liggende partij. Na 55 | MC1 +<br>D1 +<br>E1 +<br>E2 +<br>F1 +<br>Mini F +<br>Trainingsweekend +<br>1ste efftal +<br>2de eiftal +<br>2de eiftal +<br>3de eiftal +<br>3de eiftal +<br>5de eiftal +<br>Conse eiftal +<br>Veteranen +<br>Activos |
|                                                                                                    |                                                                                                    |                     |                                                                                                    | <ul> <li>Zichtbaarheid: Openbaar <u>Bewerken</u></li> <li>Onmiddellijk publiceren <u>Bewerken</u></li> </ul>                                                                                                    |
|                                                                                                    |                                                                                                    |                     |                                                                                                    | In de prullenbak Publiceren                                                                                                    |

## Vervolgens selecteer je Open Link in een nieuw venster/tab. Dan klik je op link toevoegen en kan je het bericht weer opslaan!

|                    |                                                     | struchtwijlre.nl                                                                                                    | Ċ                            | <b></b>                                                                          | <b>0 •</b> +       |  |
|--------------------|-----------------------------------------------------|----------------------------------------------------------------------------------------------------|------------------------------|----------------------------------------------------------------------------------|--------------------|--|
| 🚯 🖀 SV Geuldal 📮 🛛 | + Nieuw Bericht bekijken                            |                                                                                                    |                              | Hal                                                                              | llo, Luuk Souren 📃 |  |
|                    |                                                     |                                                                                                    |                              | D2                                                                               | +                  |  |
| C Dasnboard        | 91 Media toevoegen                                  |                                                                                                    | Visueel Tekst                | MC1                                                                              | +                  |  |
| 🖈 Berichten 🛛 🖌    | B I ADC ☵ ☵ 66 - ☷ ☱ @ 8                            |                                                                                                    | ×                            | D1                                                                               | +                  |  |
| Alle berichten     | nog een paar hachelijke momenten voor ons doel b    | egonnen we langzaam maar zeker ook wat speldenprik                                                                                                    | ken uit te delen. Het        | E1                                                                               | +                  |  |
|                    | werd duidelijk dat dit Walram niet zo ongenaakbaa   | aartsen de schroom van                                                                                                    | E2                           | +                                                                                |                    |  |
| Categorieën        | zich af en middels een prachtig schot van afstand s | coorde Kay Hameleers in de 28 <sup>ste</sup> minuut de belangrijk                                                                                                    | ke aansluitingstreffer.      | F1                                                                               | +                  |  |
| Tags               | Tot de rust golfde het spel heen en weer met kanser | Duidelijk was wel dat                                                                                                    | Mini F                       | +                                                                                |                    |  |
|                    | donderspeech van de ontvreden trainer niet misser   | spei kwam. wie in de rust langs net kieedlokaal van wa<br>n                                                                                                    | uram nep kon de              | Trainingsweekend                                                                 | +                  |  |
| 91 Media           | donaeispecen van de ontvreden tranier met misser    |                                                                                                    |                              | 1ste elftal                                                                      | +                  |  |
| 📕 Pagina's         | Na rust was er sprake van een uitgebalanceerder sp  | itgebalanceerder spelbeeld en Geuldal werd langzaam maar zeker de bovenliggende partij. I                                                                                                    |                              | 2de elftal                                                                       | +                  |  |
| Reacties           | minuten werd Geuldal beloond voor het passievolle   | oond voor het passievolle en strijdlustige voetbal, Nemo Beckers kon vanaf ongeveer 18 meter uith<br>it absoluut verdiende 2-2. Het restant van het duel stond bol van de spanning, beide ploegen kreg<br>en maar gescoord werd er niet meer. Na ongeveer 95 minuten spelen vond de scheidsrechter het<br>onder een verdiend applaus als de morele winnaar van het veld. We kunnen gerust stellen dat de<br>enbinding gedaan heeft getuige de vele positieve reacties van de toeschouwers. Beide kampen gaw<br>at de 2-2 eindstand een terechte uitslag was. | eveer 18 meter uithalen      | 3de elftal                                                                       | +                  |  |
| Contact            | nog een aantal prima kansen maar gescoord werd e    |                                                                                                    | scheidsrechter het           | 4de elftal                                                                       | +                  |  |
|                    | welletjes en stapte Geuldal onder een verdiend app  |                                                                                                    | erust stellen dat de SV      | 5de elftal                                                                       | +                  |  |
|                    | Geuldal vandaag aan klantenbinding gedaan heeft     |                                                                                                    | Beide kampen gaven           | Dames elftal                                                                     | +                  |  |
| 🚢 Profiel          | overigens in de nazit aan dat de 2-2 eindstand een  |                                                                                                    |                              | Veteranen                                                                        | +                  |  |
| 🖋 Extra            | Een woord van beterschap gaat tenslotte uit naar V  | Activos                                                                                                    |                              |                                                                                  |                    |  |
| Sidebars           | het veld voortijdig moest verlaten.                 |                                                                                                    |                              |                                                                                  |                    |  |
| Menu invouwen      | Volgende week wacht ons de wedstrijd in en tegen    | Schimmert.                                                                                                    |                              | o C                                                                              |                    |  |
|                    | Klik hier om een PDF te downloaden.                 |                                                                                                    |                              |                                                                                  |                    |  |
|                    |                                                     |                                                                                                    |                              | Publiceren                                                                       | A.                 |  |
|                    |                                                     |                                                                                                    |                              | Opslaan als concept                                                              |                    |  |
|                    | Aantal woorden: 380                                 | Laatst bewerkt door Luuk Souren o                                                                                                    | p 24 september 2015 om 17:35 |                                                                                  | Voorbeeld          |  |
|                    |                                                     |                                                                                                    | 9 Status: Concept Bewer      | <u>rken</u>                                                                      |                    |  |
|                    |                                                     |                                                                                                    |                              | ② Zichtbaarheid: Openbaar Bewerken           简简 Onmiddellijk publiceren Bewerken |                    |  |
|                    |                                                     |                                                                                                    |                              |                                                                                  |                    |  |
|                    |                                                     |                                                                                                    |                              |                                                                                  |                    |  |
|                    |                                                     |                                                                                                    |                              | In de prullenbak                                                                 | Publiceren         |  |
|                    |                                                     |                                                                                                    |                              |                                                                                  |                    |  |
|                    |                                                     |                                                                                                    |                              |                                                                                  |                    |  |

Sportpark Mauritiussingel Mauritiussingel 2a 6305 AZ Schin op Geul Tel. 043 - 459 23 14 Sportpark Achter het Kasteel In de Beemden 1 6321 AC Wijlre Tel. 043 - 450 30 09 Postadres Sportvereniging Geuldal p.a. Pastoor Schulpenstraat 6 6321 CC Wijlre

- f facebook.com/SVGeuldal
- ♥ twitter.com/SVGeuldal

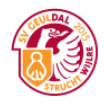